## Accesso a PIEMONTEPAY

#### Per accedere al portale PiemontePAY selezionare dal browser l'indirizzo

https://pay.sistemapiemonte.it/epayweb/

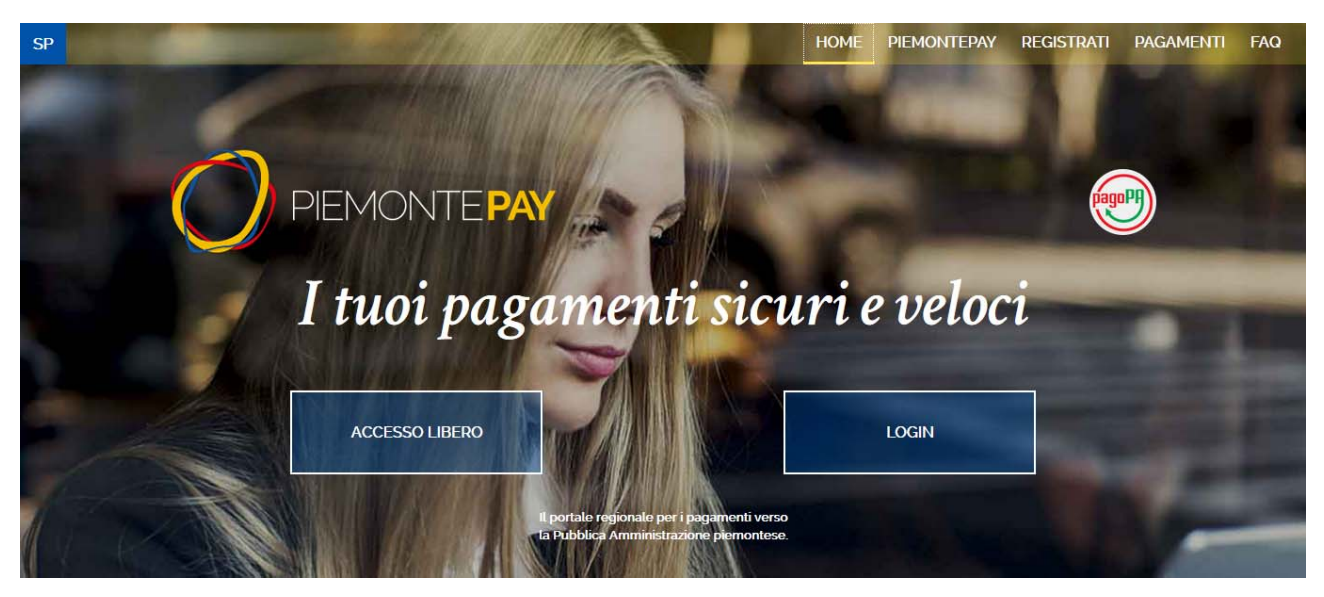

Il portale mette a disposizione del cittadino due modalità di accesso:

- ACCESSO LIBERO
- LOGIN

Nel caso di **ACCESSO LIBERO**, il cittadino <u>non deve autenticarsi</u> al sistema ed ha la possibilità di accedere a diverse funzioni a seconda che abbia ricevuto un avviso di pagamento e che voglia effettuare un pagamento spontaneo:

- PAGA CON PIEMONTEPAY CON IUV (se ha ricevuto un avviso di pagamento)
- PAGA CON PIEMONTEPAY (per i pagamenti spontanei)
- VERIFICA (di un pagamento effettuato sul portale)
- STAMPA AVVISO (per pagare in un centro autorizzato)

|                                                                                                    |                                 | HOME PIEMONTEPAY REGISTRATI PAG/ | amenti fac |
|----------------------------------------------------------------------------------------------------|---------------------------------|----------------------------------|------------|
|                                                                                                    |                                 |                                  |            |
|                                                                                                    |                                 |                                  |            |
|                                                                                                    |                                 |                                  |            |
| IUV - Identificativo Unico di Versamento                                                                                        | HAI RICEVUTO UN AVVISO          | VUOI EFFETTUARE UN PAGAMENTO     |            |
| Se hai ricevuto un <b>avviso di pagamento</b> , usa il.<br>codice IUV in esso contenuto per pagare su                           | DI PAGAMENTO?                   | SPONTANEO?                       |            |
| PIEMONTEPAY e per verificare lo stato del tuo<br>pagamento.                                                                     | PAGA CON PIEMONTEPAY<br>CON IUV | PAGA CON PIEMONTEPAY             |            |
| Su PIEMONTEPAY puoi effettuare anche<br>pagamenti spontanei verso la PA: puoi fare                                              | Uni ciù poperto?                |                                  |            |
| tutto on line oppure puoi creare e stampare un<br>avviso di pagamento che ti servirà per pagare<br>presso i centri autorizzati. | VERIFICA                        | STAMPA LAVVISO                   |            |
|                                                                                                    |                                 |                                  |            |
|                                                                                                    |                                 |                                  |            |
|                                                                                                    |                                 |                                  |            |
|                                                                                                    |                                 |                                  |            |

# ACCESSO LIBERO

# **PAGAMENTI SPONTANEI**

### Paga con PiemontePAY

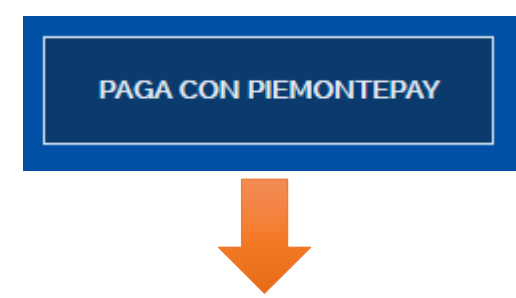

Il cittadino può utilizzare questa funzionalità (PAGA CON PIEMONTEPAY) nel caso in cui voglia effettuare un pagamento spontaneo.

Verranno richieste al cittadino le seguenti informazioni:

- Ente per cui si vuole effettuare il pagamento
- Pagamento (da lista dei pagamenti configurati per l'ente selezionato)

| No digonal due IUV didentification Univoso Viersamento. Ina devi fare un pagamento verso La Pubblica Amministrazione? Puot fario indicando i dati richiesti in<br>guesta pagana e, a seguire, i tuoi dati personali<br><b>DEFENNENTI</b> DATI PERSONALI REPLOGO PAGAMENTO CONCLUSIONE<br><b>DEFENNENTI</b> DATI PERSONALI REPLOGO PAGAMENTO CONCLUSIONE<br><b>I CINCUPACIONE</b><br><b>I CINCUPACIONE</b><br><b>I CINCUPACIONE</b><br><b>I Concurne di Alessandria</b><br><b>I Concurne di Alessandria</b><br><b>I Concurne di Alessandria</b><br><b>I Pagamento portuno outliczo mpianto sporturo "Paleeria"</b><br><b>Pagamento portuno outliczo mpianto sporturo "Paleeria"</b><br><b>Pagamento portuno outliczo mpianto sporturo "Paleeria"</b><br><b>Pagamento portuno outliczo mpianto sporturo "Paleeria"</b><br><b>Pagamento portuno outliczo mpianto sporturo "Paleeria"</b><br><b>Pagamento portuno outliczo mpianto sporturo "Paleeria"</b><br><b>Pagamento portuno outliczo mpianto sporturo "Paleeria"</b><br><b>Pagamento portuno outliczo mpianto sporturo "Paleeria"</b><br><b>Pagamento portuno outliczo mpianto sporturo "Paleeria"</b><br><b>Pagamento portuno outliczo mpianto sporturo "Paleeria"</b><br><b>Pagamento portune outliczo mpianto sporturo "Paleeria"</b><br><b>Pagamento portune outliczo mpianto sporturo mpianto sporturo "Pale</b> | Pagan                                          | nenio spoi                                                                                                    | nuneo                                                                                                    |                                |                               |                 |  |  |
|----------------------------------------------------------------------------------------------------|------------------------------------------------|----------------------------------------------------------------------------------------------------|----------------------------------------------------------------------------------------------------|--------------------------------|-------------------------------|-----------------|--|--|
| Image: Construction       Image: Construction         Image: Construction       Image: Construction         Image: Constatinformed: Construction       Image                                                                                                    | Non disponi di uno IL<br>questa pagina e, a se | IV (Identificativo Univoco Versament<br>guire, i tuoi dati personali.                                                                                                    | to), ma devi fare un pagamento verso l                                                                                                    | a Pubblica Amministrazione? Pu | oi farlo indicando i dati ric | hiesti in       |  |  |
| NERRINAL       DATI PERSONALI       REPLOSO       PAGAMENTO       CONCLUSIONE         Internet della colspan="4">Conclusione         Internet della colspan="4">Conclusione         Internet della colspan="4">Conclusione         Internet della colspan="4">Conclusione         Internet della colspan="4">Conclusione         Internet della colspan="4">Conclusione         Internet della colspan="4">Conclusione         Internet della colspan="4">Conclusione         Internet della colspan="4">Conclusione         Internet della colspan="4">Conclusione         Internet della colspan="4">Conclusione         Internet della colspan="4">Colspan="4"         Representa spondaneo utilizzo Impianto sportivo 'Palaciane'         Representa spondaneo utilizzo Impianto sportivo 'Palaciane'         Conclusione della colspan="4"         Representa spondaneo utilizzo Impianto sportivo 'Palaciane'         Representa spondaneo utilizzo Impianto sportivo 'Palaciane'         Representa spondaneo utilizzo Impianto sportivo 'Palaciane'         Colspan="4"         Colspan="4"         Colspan="4"         Colspan="4"       Colspan="4"                                                                                                    | 1                                              | 2                                                                                                    | 3                                                                                                    | 4                              | 5                             |                 |  |  |
| • Instrumenta         • 'ore statigness         • 'ore statigness         • 'ore statigness         • 'Peggamenta         • 'Peggamenta         • 'Peggamenta         • 'Peggamenta         • 'Peggamenta         • 'Peggamenta         • 'Peggamenta         • 'Peggamenta         • 'Pegamenta         • 'Pegamenta         • 'Pegamenta spontaneo utilizzo inpianto sportus * Palaeta Rupena'<br>Pegamenta spontaneo utilizzo inpiante sportus * Palaeta Rupena'<br>Pegamenta spontaneo utilizzo inpiante sportus * Palaeta Rupena'<br>Pegamena Palaeta Palaeta Palaeta Palaeta Palaeta *                                                                                                    | RIFERIMEN                                      | TI DATI PERSONAL                                                                                                    | I RIEPILOGO                                                                                                    | PAGAMENTO                      | CONCLUSIO                     | NE              |  |  |
| 1 Riferimenti<br>• bet statispest  • bet statispest  • bet statispest  • bet statispest  • bet statispest  • bet statispest • bet statispest • b                                                                                                    |                                                |                                                                                                    |                                                                                                    |                                |                               |                 |  |  |
| Construction     Construction     C                                                                                                    | 1 Diforir                                      | nonti                                                                                                    |                                                                                                    |                                |                               |                 |  |  |
| *osi dabligeni<br>*Ente<br>*Pagamento<br>*Pagamento<br>Pagamento sportareo utilizzo impianto sportivo "Palacina"<br>Pagamento utilizzo sportareo utilizzo Impianto sportivo "Palacina"<br>Pagamento utilizzo sportareo utilizzo Internete a cargo di Attesto a Leggera"<br>Pagamento utilizzo sportareo utilizzo Internete ta cargo di Attesto a Leggera"<br>Pagamento utilizzo Palacine y contro "Palasterne"<br>Pagamento sportareo utilizzo Palastere Scolastiche<br>Pagamento acquiato essera prepagata<br>Copie eseguite su prenclazione tramite operatore<br>Utilizzo sala conferenze                                                                                                    | 1 Kliefii                                      | lienti                                                                                                    |                                                                                                    |                                |                               |                 |  |  |
| * brite<br>* Ente<br>* Ente<br>* Pagamento sportaneo utilizzo impianto sportivo "Palacima"<br>* Pagamento sportaneo utilizzo impianto sportivo "Palacima"<br>Pagamento utilizzo sportaneo utilizzo indianto sportivo "Palacima"<br>Pagamento utilizzo sportaneo utilizzo portivo "Palacima"<br>Pagamento utilizzo sportaneo utilizzo portivo "Palacima"<br>Pagamento utilizzo sportaneo utilizzo portivo "Palacima"<br>Pagamento utilizzo sportaneo utilizzo portivo "Palacima"<br>Pagamento utilizzo sportaneo utilizzo portivo "Palacima"<br>Pagamento utilizzo sportaneo utilizzo portivo "Palacima"<br>Pagamento utilizzo sportaneo utilizzo portivo "Palacima"<br>Pagamento sportaneo utilizzo portivo "Palacima"<br>Pagamento sportaneo utilizzo portivo "Palacima"<br>Pag                                                                                                    |                                                |                                                                                                    |                                                                                                    |                                |                               |                 |  |  |
| * Ente<br>Pagamento sportaria ultizzo impianto sportivo "Palacima" ♥<br>Pagamento sportario ultizzo impianto sportivo "Palacima"<br>Pagamento ultizzo sportario ultizzo impianto sportivo "Palacima"<br>Pagamento ultizzo pagoraneno sportario ultizzo impianto sportivo "Palacima"<br>Pagamento ultizzo pagoraneno ultizzo Palacima<br>Pagamento apontane ultizzo palaetore Scolastiche<br>Pagamento apontane unitizzo palaetore Scolastiche<br>Utilizzo sala conferenze<br>Utilizzo sala conferenze<br>PROSEGUI >                                                                                                    |                                                |                                                                                                    |                                                                                                    |                                |                               |                 |  |  |
| * Ente       Comune di Alessandria         * Pagamento       Pagamento sportaneo utilizzo impianto sportivo "Palacima"         * Rigamento sultazo impianto sportivo "Palacima"       •         Rigamento utilizzo portaneo utilizzo impianto sportivo "Palacima"       •         Rigamento sportaneo utilizzo impianto sportivo "Palacima"       •         Rigamento sportaneo utilizzo impianto sportivo "Palacima"       •         Rigamento sportaneo utilizzo primo di Alterica Leggera"       •         Rigamento otilizzo primo di alterito scottivo "Palacima"       •         Rigamento otilizzo primo di alterito scottivo "Palacima"       •         Rigamento otilizzo primo di alterito scottivo "Palacima"       •         Rigamento otilizzo primo di alterito scottivo "Palacima"       •         Pagamento sportaneo utilizzo primo di alterito scottivo "Palacima"       •         Poprimeto sportaneo utilizzo primo di alterito scottivo "Palacima"       •         Poprimeto sportaneo utilizzo primo acquisto tesser servespala       •         Copie eseguite su prenotazione trainte operatore       •         Utilizzo sala conferenze       •                                                                                                    | * Dati obbligatori                             |                                                                                                    |                                                                                                    |                                |                               |                 |  |  |
| * Pagamento spontaneo utilizzo impianto sportivo "Palacima" ▼<br>Pagamento tapontaneo utilizzo impianto sportivo "Palacima"<br>Pagamento utilizzo sportaneo utilizzo impianto sportivo "Palacima"<br>Pagamento spontaneo utilizzo prime ostrivo "Palacima"<br>Pagamento spontaneo utilizzo patiente Scolastiche<br>Pagamento spontaneo utilizzo Palaetre Scolastiche<br>Polopose self-servico acquisto tesser presigata<br>Copie eseguite su prenotazione tramite operatore<br>Utilizzo sala conferenze<br>PROSEGUI >                                                                                                    | * Dati obbligatori                             |                                                                                                    |                                                                                                    |                                |                               |                 |  |  |
| Pagamento sportaneo ultizzo ingainto sportos "Palacima"       Pagamento sportaneo ultizzo ingainto sportos "Palacima"       Pagamento sportaneo ultizzo ingainto sportos "Palacima"       Pagamento sportaneo ultizzo ingainto sportos "Palacima"       Pagamento sportaneo ultizzo ingainto sportos "Palacima"       Pagamento sportaneo ultizzo ingainto sportos "Palacima"       Pagamento sportaneo ultizzo ingainto sportos "Palacima"       Pagamento sportaneo ultizzo ingainto sportos "Palacima"       Pagamento sportaneo ultizzo ingainto sportos "Palacima"       Pagamento sportaneo ultizzo ingainto sportos "Palacima"       Pagamento sportaneo ultizzo ingainto sportos "Palacima"       Pagamento sportaneo ultizzo ingainto sportos "Palacima"       Polacima"       Pagamento sportaneo ultizzo ingainto sportos "Palacima"       Polacima"       Polacima"       Pagamento sportaneo ultizzo ingainto sportos "Palacima"       Polocima"       Polocima"                                                                                                    | - Dari obbliganori<br>- Ente                   | Comune di Alessandria                                                                                                    |                                                                                                    | •                              |                               |                 |  |  |
| Pagamento utilizzo spontaneo "Petat Campo di Attetica Leggera"       Pagamento spontaneo utilizzo inginato postrito "Palastas Polvalente Campo di Attetica Leggera"       Pagamento spontaneo utilizzo Palestre Scolastiche       Fodopos esti-service acquisto tessera prespata       Copie eseguite su prenotazione tramite operatore       Utilizzo sala conferenze                                                                                                    | · Dati obbligatori<br>- Ente<br>- Pagamento    | Comune di Alessandria                                                                                                    | minte costise "Palaciae"                                                                                                    | •                              |                               |                 |  |  |
| Preger rem to generation of Unitized Paleties Socialistiche<br>Pager rem to spontaine ou Unized Paleties Colastiche<br>Potocopie self-service acquisito tessera prepagata<br>Copie esquite su prenotazione tramite operatore<br>Utilizzo sala conferenze<br>PROSEGUI►                                                                                                    | ° Das debilganori<br>* Ente<br>* Pagamento     | Comune di Alessandria<br>Pagamento spontaneo utilizzo in<br>Pagamento spontaneo utilizzo in                                                                                                    | mpianto sportivo "Palacima"<br>ciento sportivo "Palacima"                                                                                                    | •                              |                               |                 |  |  |
| Potocopie self-service acquisito tessera prepagata<br>Copie seguite su prenotazione tramite operatore<br>Utilizzo sala conferenze PROSEGUI►                                                                                                    | * Dasi etabligatori<br>* Ente<br>* Pagamento   | Comune di Alessandria<br>Pagamento spontaneo utilizzo in<br>Pagamento utilizzo pontaneo Vilizzo im<br>Pagamento utilizzo pontaneo TV                                                                                                    | mpianto sportivo "Palacima"<br>pianto sportivo "Palacima"<br>sta Campo di Atletica Leggera"<br>este menti e "Officialente C                                                                | •                              |                               |                 |  |  |
| Ublizzo sala conferenze PROSEGUI >                                                                                                    | * Dasi abbiijustori<br>* Ente<br>* Pagamento   | Comune di Alessandria<br>Pagamento spontaneo utilizzo i<br>Cagamento spontaneo Utilizzo in<br>Pagamento sitizzo spontaneo Utilizzo in<br>Pagamento spontaneo utilizzo in                                                                                                    | mpianto sportivo "Palacima"<br>gierto sportivo "Palacima"<br>ata Campo di Attelica Leggera"<br>pianto sportivo "Palestra Polivalente Ci<br>lestre Scolastiche                              | Y<br>ampo di Alletica Leggera" |                               |                 |  |  |
|                                                                                                    | ' Der eksigneri<br>' Ente<br>' Pagamento       | Comune di Alessandria<br>Pagamento spontaneo utilizzo in<br>Pagamento attizzo in<br>Pagamento attizzo spontaneo utilizzo<br>Pagamento spontaneo utilizzo Pa<br>Pagamento spontaneo utilizzo Pa<br>Fotocopie self-service acquisto te                                                                                                    | mpianto sportivo "Palacima"<br>oineto sportivo "Palacima"<br>da Campo di Alettoca Laggera"<br>pianto sportivo "Palestra Polivalente Ci<br>estere Scolastice<br>estere Scolastico           | Y<br>ampo di Atletica Leggera" |                               |                 |  |  |
|                                                                                                    | ° Dari ekkiljaani<br>* Ente<br>* Pagamento     | Comune di Alessandria<br>Pagamento spontaneo utilizzo in<br>Pagamento spontaneo utilizzo in<br>Pagamento spontaneo utilizzo par<br>Pagamento spontaneo utilizzo Pa<br>Fotocopis esit-ancira ca ottato to<br>Copie eseguite su prenotazione ti<br>Utilizza stata correferenze                                                                                                    | mpianto sportivo "Palacima"<br>osinto sportivo "Palacima"<br>da Campo d Alteka Leggera"<br>pianto sportivo "Palesta Folivalente C<br>essera prepagata<br>armite operatore                  | Y<br>ampo di Attetica Leggera" | PROSE                         | GUI <b>&gt;</b> |  |  |
|                                                                                                    | " Desi ebbliquerri<br>" Ente<br>" Pagamento    | Comune di Alessandria<br>Pagamento spontaneo utilizzo in<br>Desamento secontaneo utilizzo in<br>Pagamento pantaneo utilizzo pa<br>Pagamento spontaneo utilizzo ha<br>Pagamento spontaneo utilizzo ha<br>Pagamento spontaneo utilizzo ha<br>Pagamento spontaneo utilizzo ha<br>Pagamento spontaneo utilizzo ha<br>Pagamento spontaneo utilizzo ha<br>Pagamento spontaneo utilizzo ha<br>Pagamento spontaneo utilizzo ha<br>Pagamento spontaneo utilizzo ha<br>Pagamento spontaneo utilizzo ha<br>Pagamento spontaneo utilizzo ha<br>Pagamento pagamento di pagamento di pagamento<br>Pagamento pagamento di pagamento di pagamento<br>Pagamento di pagamento di pagamento di pagamento<br>Pagamento di pagamento di pagamento di pagamento<br>Pagamento di pagamento di pagamento di pagamento di pagamento<br>Pagamento di pagamento di pagamento di pagamento di pagamento<br>Pagamento di pagamento di p | mpianto sportivo "Platerina"<br>cinte produo D'Alectina"<br>da Carpo di Aldetta Leggen"<br>plato sporto "Plateta Stolvalente C<br>leatre Scolatiche<br>serar prepagala<br>ramite operatore | rmpo di Allefica Leggera'      | PROSE                         | igui≯           |  |  |

Proseguendo, alla pagina successiva vengono richiesti l'importo del pagamento e i dati personali, tra i quali l'indirizzo di e-mail a cui verrà inviata conferma della richiesta di pagamento e, una volta effettuato il pagamento, la ricevuta telematica attestante l'avvenuto pagamento.

Per alcuni pagamenti, può venire richiesto di inserire delle informazioni aggiuntive nel campo 'Note'.

| <sup>sp</sup> ⊘P <b>PAY</b>          |                                                                                                    | HOME      | PIEMONTEPAY REGISTRATI | PAGAMENTI FAQ | ACCESSO LIBE |
|--------------------------------------|----------------------------------------------------------------------------------------------------|-----------|------------------------|---------------|--------------|
| Pagame                               | ento spontaneo                                                                                                    |           |                        |               |              |
|                                      |                                                                                                    |           |                        |               |              |
|                                      | 2 3                                                                                                    | 4         | 5                      |               |              |
| RIFERIMENTI                          | DATI PERSONALI RIEPILOGO                                                                                                    | PAGAMENTO | CONCLUSIONE            |               |              |
| 2 Dati pers                          | onali                                                                                                    |           |                        |               |              |
| Ente<br>Pagamento<br>Data operazione | Comune di Alessandria<br>Ulilizzo sala conferenze<br>27/01/2017                                                                                                    |           |                        |               |              |
| * Dasi obbilgatori                   |                                                                                                    |           |                        |               |              |
| ° importo (€)                        |                                                                                                    |           |                        |               |              |
| * Nome                               |                                                                                                    |           |                        |               |              |
| * Cognome                            |                                                                                                    |           |                        |               |              |
| ' E-mail                             |                                                                                                    | ٢         |                        |               |              |
| ' Ripeti E-mail                      |                                                                                                    |           |                        |               |              |
| * Codice Fiscale                     |                                                                                                    |           |                        |               |              |
| Note                                 |                                                                                                    |           |                        |               |              |
| * Privacy                            | Al versi dell'arti 1 del Dici 10,000 (Codis in materia di presentore dei dati pressanti la Regoree<br>Premorte la qualità di tubbane dei tubbanente dei dati presonali, divolute tubbanente di tubbanente<br>- i auti dati presonali, seccoli nel completo registro de presonali, divoluto in telemanta ai tu-<br>di dati presonali suscito di completo registro degrazza da la divoluto e materia di partantanene<br>dei dati presonali suscito di nel suscito di completo registro del presonali di codis e materia di autorizzano<br>consi,<br>- i tubatemento dei dati pre la suddenta fi-tubbi e malizonto mediarie l'allatore di tubba di presona dagli anticola y e suggenti del tubba di tubba di tubb | * #       |                        |               |              |
|                                      |                                                                                                    |           |                        |               |              |
|                                      | Non sono un robot                                                                                                    |           |                        |               |              |
|                                      |                                                                                                    |           |                        |               |              |
|                                      |                                                                                                    |           | PROSEGUI >             |               |              |
|                                      |                                                                                                    |           |                        |               |              |
|                                      |                                                                                                    |           | Sistemaniemonte        |               |              |

Occorre dare il consenso al trattamento dei "miei dati personali", e poi proseguire con la conferma del pagamento.

| () P <b>PAY</b>                              |                                                                 |                                      | HOME                          | PIEMONTEPAY REGISTRA | ATI PAGAMENTI F/ | AQ ACCESSO LIBE |
|----------------------------------------------|-----------------------------------------------------------------|--------------------------------------|-------------------------------|----------------------|------------------|-----------------|
| Pagame                                       | nto spont                                                       | taneo                                |                               |                      |                  |                 |
|                                              |                                                                 |                                      | 4                             | 5                    |                  |                 |
|                                              |                                                                 |                                      | 4                             | 5                    |                  |                 |
| RIFERIMENTI                                  | DATI PERSONALI                                                  | RIEPILOGO                            | PAGAMENTO                     | CONCLUSIONE          |                  |                 |
| 3 Riepilogo                                  |                                                                 |                                      |                               |                      |                  |                 |
| Ente<br>Pagamento<br>Data operazione         | Comune di Alessandria<br>Utilizzo sala conferenze<br>30/01/2017 |                                      |                               |                      |                  |                 |
| Importo                                      | € 50,00                                                         |                                      |                               |                      |                  |                 |
| Nome                                         | Pino                                                            |                                      |                               |                      |                  |                 |
| Cognome                                      | Test                                                            |                                      |                               |                      |                  |                 |
| E-mail                                       | servizio.mdp@csi.it                                             |                                      |                               |                      |                  |                 |
| Codice Fiscale                               | TSTPNI70D01L21gV                                                |                                      |                               |                      |                  |                 |
| Note                                         |                                                                 |                                      |                               |                      |                  |                 |
| SELEZIONANDO 'PROSEO<br>COMPLETARE IL PAGAME | UI' CONFERMI I DATI E POTRALA<br>NTO.                           | ACCEDERE ALLA PAGINA DELL'AGE        | NZIA PER LITALIA DIGITALE (AG | D) DOVE POTRAI       |                  |                 |
|                                              |                                                                 |                                      |                               | PROSEGUI >           |                  |                 |
|                                              | PAY                                                             | cookie policy - accessibilità - note | elegali S                     | istemapiemonte       |                  |                 |

Confermati i dati del pagamento, il cittadino verrà reindirizzato al Wizard Interattivo di Scelta del PSP (WISP), pagina web di AgID, che consente di scegliere il Prestatore dei Servizi di Pagamento (PSP) presso cui effettuare il pagamento e la modalità di pagamento.

| Scegli come pagare<br>Bonifico bancario <b>O</b><br>Carte di Credito o Debito o Prepagata <b>O</b> |                                                     |                                 | pago                             |
|----------------------------------------------------------------------------------------------------|-----------------------------------------------------|---------------------------------|----------------------------------|
| Scegli con chi pagare                                                                              |                                                     |                                 |                                  |
| Scegli con chi pagare                                                                              |                                                     |                                 |                                  |
| Prestatore di servizi di pagamento (PSP)                                                           | Servizi                                             | Importo massimo commissioni     |                                  |
| PSP Istituto di Pagamento InfoCamere                                                               | L'adesione dell'Istituto di Pagamento<br>InfoCamere | Il costo massimo è di Euro 1,30 | Maggiori dettagli<br>✓ Seleziona |
| Casa Rurale<br>Watagame e tesino PSP per TEST                                                      | Test SIA pagamento DIRETTO e<br>MULTIBENEFICIARIO   | 0 EURO                          | Maggiori dettagli                |
| INTER SWIMMO Intesa Sanpaolo S.p.A                                                                 | Pago in Conto Gruppo Intesa Sanpaol                 | o. II Gratuito                  | Maggiori dettagli                |

Al termine dell'operazione di pagamento, se l'operazione è andata a buon fine, viene visualizzato un messaggio in cui è indicato lo IUV (Identificativo Univoco del Versamento) tramite il quale sarà possibile verificare lo stato del pagamento, e fare il download della RT (Ricevuta Telematica)

| sp OPPAY |              |                                                                            |                                                                                                    | НОМ                                                                                       | E PIEMONTEPAY | REGISTRATI | PAGAMENTI | FAQ | ACCESSO LIBERO • |
|----------|--------------|----------------------------------------------------------------------------|----------------------------------------------------------------------------------------------------|-------------------------------------------------------------------------------------------|---------------|------------|-----------|-----|------------------|
|          | Pagamen      | to sponta                                                                  | neo                                                                                                    |                                                                                           |               |            |           |     |                  |
|          | 0—           |                                                                            |                                                                                                    | -4-                                                                                       |               |            |           |     |                  |
|          | RIFERIMENTI  | DATI PERSONALI                                                             | RIEPILOGO                                                                                                    | PAGAMENTO                                                                                 | CONCLUSIO     | NE         |           |     |                  |
|          | 5 Conclusion | riferiment<br>Siamo in attesa di ricever<br>La comunicazione dell<br>posti | Operazione terminata<br>DIV/ RF0117030000500<br>Data operazione: 30/01/3<br>La Recevita Telematica corte<br>di pagmento<br>seto e la Ricevita Telematica s<br>che di hal indicato: "serviziome | 0300000003<br>017<br>ente (esito della transazione<br>inviai alla casella di<br>pg.csi/f. |               |            |           |     |                  |
|          |              | AY <sup>cox</sup>                                                          | kie policy - accessibilità - not                                                                                                    | e legali                                                                                  | Sistemapie    | monte      |           |     |                  |

## Verifica Pagamento

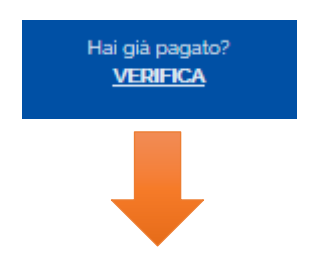

Il cittadino può utilizzare questa funzionalità (VERIFICA) per controllare lo stato di un pagamento effettuato. Per accedere a questa funzione è indispensabile conoscere l'Identificativo Univoco Versamento (IUV).

Verranno quindi richieste al cittadino le seguenti informazioni:

- CODICE FISCALE O PARTITA IVA
- IUV (Identificativo Univoco Versamento)

| s₽ <mark>()</mark> P <b>PAY</b> |                                                            |                                     |                                      |                             | HOME         | PIEMONTEPAY    | REGISTRATI | PAGAMENTI | FAQ | ACCESSO LIBERO + |
|---------------------------------|------------------------------------------------------------|-------------------------------------|--------------------------------------|-----------------------------|--------------|----------------|------------|-----------|-----|------------------|
|                                 | Verifica                                                   | pagame                              | ento                                 |                             |              |                |            |           |     |                  |
|                                 | RIFERIMENTI                                                | VERIFICA                            | i che hai utilizzato per il pagament | to e ventica che loperazion | se sia andat | a a buon fine. |            |           |     |                  |
|                                 | 1 Riferimer                                                | ıti                                 |                                      |                             |              |                |            |           |     |                  |
|                                 | * Codice Fiscale o<br>Partita IVA<br>* IUV (identificativo | TSTPNI70D01L21gV<br>163570002202828 |                                      |                             |              |                |            |           |     |                  |
|                                 | Unico versamento.                                          | ✓ Non sono un robot                 | NCATOR.<br>Pring: Speed              |                             |              |                |            |           |     |                  |
|                                 |                                                            |                                     |                                      |                             |              | PROS           | EGUI 🕽     |           |     |                  |
|                                 |                                                            | EPAY                                | cookie policy - accessibilità -      | - note legali               | s            | Sistemapie     | monte      |           |     |                  |

Se il pagamento è stato effettuato con successo, è possibile stampare o fare il download della Ricevuta Telematica (in formato PDF)

| SP OPPAY         |                                                    | HOME | PIEMONTEPAY | REGISTRATI | PAGAMENTI | FAQ | ACCESSO LIBERO - |
|------------------|----------------------------------------------------|------|-------------|------------|-----------|-----|------------------|
| Verific          | a pagamento                                        |      |             |            |           |     |                  |
| 0-               | 2                                                  |      |             |            |           |     |                  |
| RIFERIMENTI      | VERIFICA                                           |      |             |            |           |     |                  |
| 2 Verifica       |                                                    |      |             |            |           |     |                  |
| IL PAGAMENTO RIS | ULTA ANCORA DA EFFETTUARSI.                        |      |             |            |           |     |                  |
| En               | e Regione Piemonte                                 |      |             |            |           |     |                  |
| Pagamen          | D Dettaglio 1.1.3                                  |      |             |            |           |     |                  |
| Data operazion   | e 25/08/2016                                       |      |             |            |           |     |                  |
| Impor            | 0 € 99.999.999,99                                  |      |             |            |           |     |                  |
| E-m.             | mario.rossi@libero.it                              |      |             |            |           |     |                  |
| Codice Fisca     | e RSSMRA00A01L219U                                 |      |             |            |           |     |                  |
|                  |                                                    |      |             |            |           |     |                  |
|                  | F 🖨 STAMPA                                         |      |             |            |           |     |                  |
|                  | UTE PAY cookie policy - accessibilità - note legal | 5    | listemapie  | monte      |           |     |                  |

Di seguito un esempio di RT in formato PDF

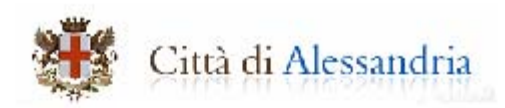

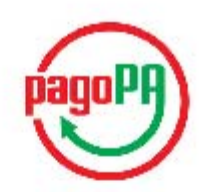

### Ricevuta di pagamento Utilizzo sala conferenze

Informazioni sul dovuto

| Ente beneficiario                       | Comune di Alessandria    |
|-----------------------------------------|--------------------------|
| Codice fiscale ente beneficiario        | 00429440068              |
| Importo pagato (Euro)                   | 50,00                    |
| CODICE AVVISO                           | RF61170300005B0030000003 |
| Identificativo Univoco Versamento (IUV) | RF61170300005B0030000003 |

#### Informazioni sul pagatore

| Nome e Cognome / Ragione Sociale | Pino Test        |
|----------------------------------|------------------|
| Codice fiscale / Partita IVA     | TSTPNI70D01L219V |

#### Informazioni sulla transazione

| Numero transazione                 | TST0000000036289    |   |
|------------------------------------|---------------------|---|
| Prestatore di Servizi di Pagamento | Intesa Sanpaolo     |   |
| Data e ora                         | 30/01/2017 17:09:59 | _ |
| Identificativo Univoco Riscossione | 148579254777300351  |   |